# Modul 5 Cisco Router

## I. Tujuan

- 1. Mahasiswa memahami konsep routing dengan perangkat Cisco.
- 2. Mahasiswa mampu melakukan konfigurasi dengan menggunakan Cisco Router.

## II. Peralatan Yang Dibutuhkan

- 1. Satu buah Cisco router
- 2. Dua buah komputer sebagai host.
- 3. NIC Card (Kartu Jaringan) yang terpasang di masing masing komputer.
- 4. Hub/Switch sebagai penghubung jaringan.
- 5. Kabel jaringan secukupnya.

## III. Dasar Teori

Cisco, adalah sebuah merek perusahaan yang bergerak dibidang jaringan baik circuit switching maupun packet switching. Produk-produk dari Cisco antara lain switch, router dan masih banyak lagi lainnya.

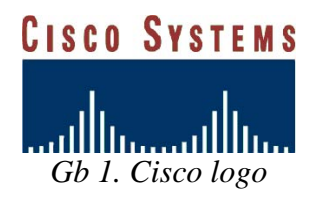

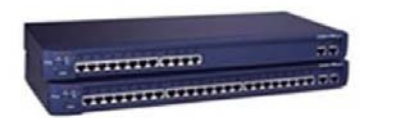

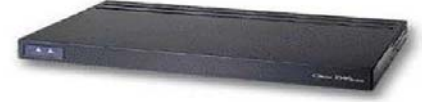

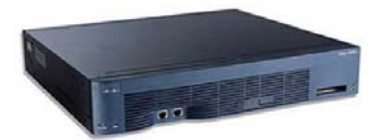

Gb 4. Cisco 3600 Router

Gb 3. Catalyst 1900

Gb 2. Cisco 2500 Router

## Cisco Command Line Interface (CLI)

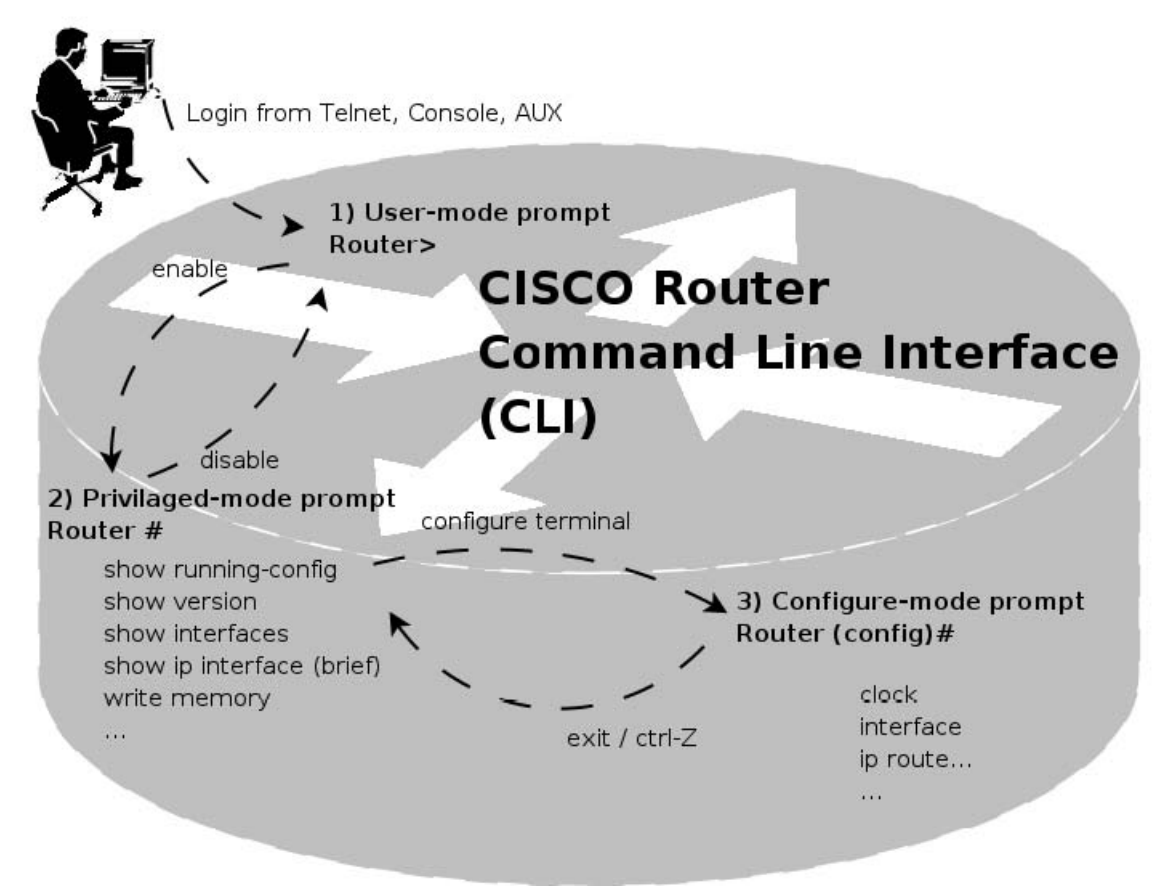

Gb 5. Cisco Command Line Interface (CLI)

Keterangan:

• Cisco dapat dikonfigurasi melalui 3 cara : *Console* : menggunakan cable console yang dihubungkan melalui serial port dengan hyperterminal atau minicom

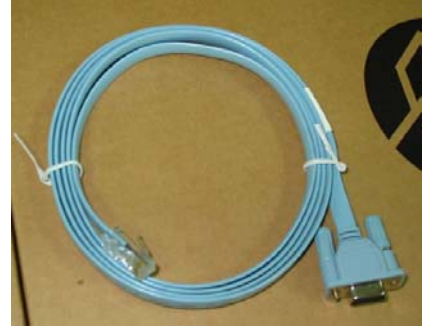

Gambar 6. Kabel console

- *Telnet* : melalui Jaringan, tetapi cara ini harus terlebih dahulu mengaktifkan IP address, Telnet login di Cisco device
- AUX : dimana CISCO dihubungkan dengan modem, kemudian di remote akses melalui jalur PSTN

- Pada Cisco Command Line Interface (CLI)
  - a. User dapat melakukan bantuan dengan mengetikkan "?" (tanda tanya)
  - b. Mendukung *pelengkapan perintah* yaitu dengan menggunakan tombol "TAB", sehingga user terbantu dalam mengingat macammacam perintah
  - c. Mendukung *Penulisan tidak lengkap* yaitu cukup dengan mengetikkan beberapa bagian dari perintah
- Pada perangkat CISCO terdapat 3 mode prompt
  - a. User-mode prompt : dimana ini merupakan awal login di perangkat Cisco (user biasa).
  - b. Priveleged-mode prompt : pada mode ini dapat mencari informasi dari perangkat Cisco (user admin)
  - c. Configure-mode prompt : pada mode ini dapat dilakukan perubahan terhadap perangkat Cisco, tetapi tidak bisa dilakukan pengambilan informasi (super admin).
- Keterangan CLI dapat dilihat pada setiap perangkat CISCO !!!

## IV. Tugas Pendahuluan

- 1. Jelaskan secara singkat tentang system kerja Cisco router ?
- 2. Bagaimana cara mengkonfigurasi Cisco router ?
- 3. Jelaskan secara singkat beberapa perintah dari Cisco Router ?

## V. Percobaan

1. Bangunlah topologi jaringan seperti berikut ini :

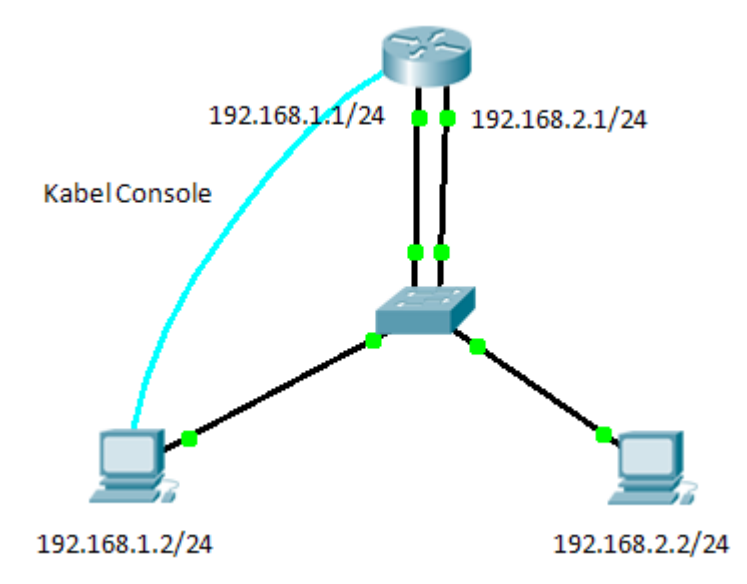

Gambar 7. Topologi Jaringan

NB: Gunakan kabel console untuk setting router, tancapkan pada serial port di komputer, kemudian ujung UTP dipasangkan ke perangkat CISCO pada port console.

- 2. Nyalakan perangkat CISCO
- 3. Catat perangkat CISCO yang digunakan !!!
- 4. Tunggu hingga proses booting perangkat CISCO selesai dgn memperhatikan LED

Siapkan aplikasi hyperterminal atau minicom dengan setting 9600 8 N 1 5.

| COM1 Properties  | ? ×              |
|------------------|------------------|
| Port Settings    |                  |
|                  |                  |
| Bits per second: | 9600             |
| Data bits:       | 8                |
| Parity:          | None             |
| Stop bits:       | 1                |
| Elow control:    | None             |
|                  |                  |
|                  | Restore Defaults |
|                  |                  |
| 0                | K Cancel Apply   |

Gambar 8. Setting dengan Hyperterminal di Windows OS

|    |          |              |              |                                                                                                    |                                                                                                    |                                                                                                    |                                                         | Termin                                                                      | al                     |    |  |  |  |  |
|----|----------|--------------|--------------|----------------------------------------------------------------------------------------------------|----------------------------------------------------------------------------------------------------|----------------------------------------------------------------------------------------------------|---------------------------------------------------------|-----------------------------------------------------------------------------|------------------------|----|--|--|--|--|
|    |          | <u>F</u> ile | <u>E</u> dit | ⊻iew                                                                                                    | Terminal                                                                                                    | Ta <u>b</u> s                                                                                         | <u>H</u> elp                                            |                                                                             |                        |    |  |  |  |  |
|    |          | Term         | inal         |                                                                                                    |                                                                                                    |                                                                                                    |                                                         | ×                                                                           | Terminal               |    |  |  |  |  |
|    |          |              | +            | - S<br>- Lock<br>- Ca<br>- Ca<br>- B<br>- Hard<br>- Soft<br>Chang<br><br> <br> <br> <br> <br> <br> <br> <br>+- | erial De<br>file Loc<br>llin Pro<br>lout Pro<br>ps/Par/B<br>ware Flo<br>ware Flo<br>ware Flo<br>save set<br>Save set<br>Save set<br>Exit<br>Exit fro | vice<br>ation<br>gram<br>gram<br>w Con<br>w Con<br>w Con<br>w Con<br>up as<br>up as<br>up as<br>m Min | trol :<br>trol :<br>trol :<br>trol :<br>dfl<br><br>icom | /dev/tt<br>/var/lo<br>9600 8N<br>No<br>No<br> <br> <br> <br> <br> <br> <br> | yS0<br>ck<br>1         | -+ |  |  |  |  |
| A. | Setting  | unt          | uk (         | G<br>Cisco                                                                                                    | ambar<br><b>Route</b>                                                                                                    | 9. Se<br>r                                                                                            | tting                                                   | dengar                                                                      | n minicom (minicom –s) |    |  |  |  |  |
| 6. | Perhatik | tan g        | gb 5         | •                                                                                                    |                                                                                                    |                                                                                                    |                                                         |                                                                             |                        |    |  |  |  |  |
| 7. | Ketikka  | n "e         | enab         | le" u                                                                                                    | ntuk me                                                                                                    | emas                                                                                                  | uki p                                                   | rivilege                                                                    | ed mode prompt         |    |  |  |  |  |
|    | Router   | > er         | nabl         | .e                                                                                                    |                                                                                                    |                                                                                                    | => u                                                    | ser mo                                                                      | ode                    |    |  |  |  |  |
|    | Router   | Router#      |              |                                                                                                    |                                                                                                    | => privileged mode                                                                                    |                                                         |                                                                             |                        |    |  |  |  |  |

- 8. Lihat konfigurasi awal dari Cisco Router : a. Router# show version

untuk melihat tipe perangkat dan jenis software yang digunakan.

b. Router# show running-config melihat konfigurasi yang sedang jalan pada perangkat

```
c. Router# show interfaces
       melihat interfaces apa saja yang ada di perangkat tersebut
    d. Router# show ip interface brief
       untuk melihat IP address dari perangkat tersebut
    e. Router# show ip route
       untuk melihat tabel routing pada sisi router
9. Masuk ke configure mode untuk mulai konfigurasi
      Router# configure terminal
      Router(config)#
10. Konfigurasi port fastethernet dan berikan ip address pada port tersebut
    a. Konfigurasi pada interface fastethernet 0/0
      Router(config)# interface fastethernet 0/0
      Router(config-if) # ip address 192.168.1.1 255.255.255.0
      Router(config-if) # no shutdown => untuk mengaktifkan interface tsb
      Router(config-if) # CTRL+Z
                                           => utk kembali ke privileged mode
      Router #
    b. Konfigurasi pada interface fastethernet 0/1
      Router(config)# interface fastethernet 0/1
      Router(config-if) # ip address 192.168.2.1 255.255.255.0
      Router(config-if) # no shutdown => untuk mengaktifkan interface tsb
      Router(config-if) # CTRL+Z
                                           => utk kembali ke privileged mode
      Router #
    c. Jalankan perintah berikut dan bandingkan hasilnya dengan poin 8.d. dan 8.e.
      Router# show ip interface brief
      Router# show ip route
B. Setting untuk Client
11. Setting ip untuk masing-masing client
    a. Komputer 1, bila menggunakan linux
         # ifconfig eth0 192.168.1.2 netmask 255.255.255.0
    b. Komputer 2. bila menggunakan linux
         # ifconfig eth0 192.168.2.2 netmask 255.255.255.0
C. Tes koneksi dari Cisco Router
12. Gunakan perintah ping
                  a. Ping ke 192.168.1.2
                 b. Ping ke 192.168.2.2
                 c. Ping ke 202.154.187.9
      Contoh:
         Router# ping 192.168.1.2
         Type escape sequence to abort.
         Sending 5, 100byte ICMP Echos to 192.168.1.2, timeout is 2
         seconds:
         11111
         Success rate is 100 percent (5/5), roundtrip min/avg/max = 1/1/4 ms
         cisco3640#ping 202.154.187.9
```

```
Type escape sequence to abort.
Sending 5, 100byte ICMP Echos to 202.154.187.9, timeout is 2
```

```
seconds:
.....
Success rate is 0 percent (0/5)
Apabila keluar !!!!! artinya sudah terkoneksi, apabila ..... belum terkoneksi
```

#### D. Tes koneksi dari PC Client

- 13. Dari komputer 1, gunakan perintah ping
  - a. Ping ke 192.168.1.1 => interface di router utk PC1
  - b. Ping ke 192.168.2.1 => interface di router utk PC2
  - c. Ping ke 192.168.2.2 => komputer 2
- 14. Tambahkan default gateway untuk PC1 dan PC2, dan ulangi langkah 13, bandingkan hasilnya.

# route add -net default gw 192.168.1.1 => utk PC1
# route add -net default gw 192.168.2.1 => utk PC2

#### E. Simpan konfigurasi

- 15. Untuk menyimpan secara permanen konfigurasi di router, gunakan perintah Router # write memory
- 16. Matikan dan hidupkan kembali router, cek konfigurasi dengan perintah : Router # show ip interface brief

#### VI. Laporan Resmi

- 1. Tulis hasil percobaan dan analisa hasilnya.
- 2. Sebutkan beberapa jenis produk dari Cisco Router, dan berikan spesifikasinya.

## LEMBAR ANALISA

Praktikum Jaringan Komputer -1 (Cisco Router) Tanggal Praktikum :

:

Tanggal Praktikum Kelas Nama dan NRP

- A. Gambar topologi jaringan beserta informasi IP Addressnya.
- B. Catat konfigurasi pada Cisco router (poin 8)
  - a. Router# show version
  - b. Router# show running-config
  - c. Router# show interfaces
  - d. Router# show ip interface brief
- C. Catat hasil pada poin 10.c dan bandingkan hasilnya dgn poin 8.d.
- D. Catat hasil ping pada poin 12.
- E. Catat hasil ping pada poin 13.

F. Catat hasil ping pada poin 14 setelah dikonfigurasi Gateway utk masing-masing client.

G. Catat hasil pada poin 16.

## LAMPIRAN

## SETTING SWITCH DAN ROUTER DARI PC MENGGUNAKAN LINUX

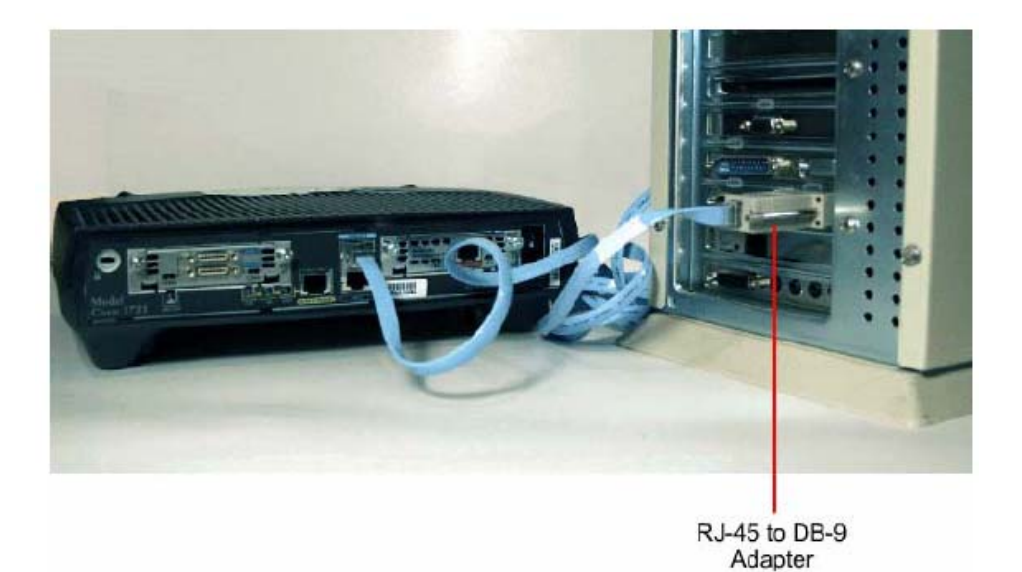

- 1. Hubungkan kedua PC pada serial port dengan Router pada interface "console" menggunakan kabel console.
- 2. Nyalakan PC
- 3. Jalankan aplikasi Minicom, jika belum ada, lakukan instalasi : # apt-get install minicom

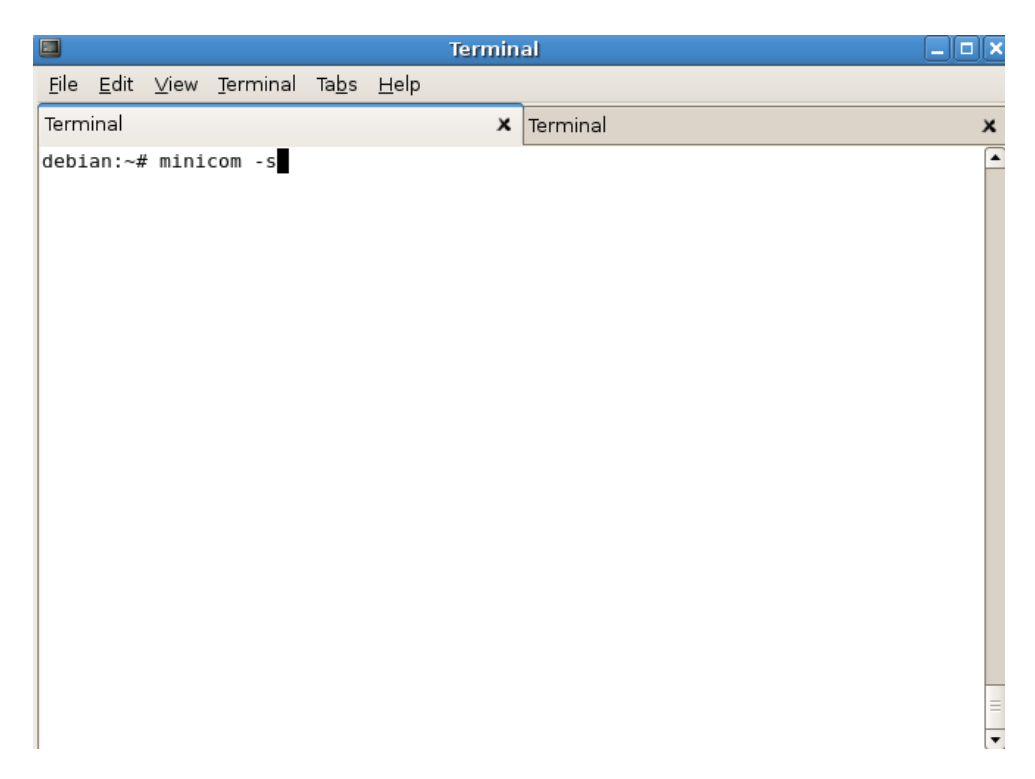

#### 4. Pilih Serial Port pada menu

|              |              |      |                   |               |              | Termin | al –     |         |
|--------------|--------------|------|-------------------|---------------|--------------|--------|----------|---------|
| <u>F</u> ile | <u>E</u> dit | ⊻iew | Terminal          | Ta <u>b</u> s | <u>H</u> elp |        |          |         |
| Tern         | ninal        |      |                   |               |              | х      | Terminal | ×       |
|              |              |      |                   |               |              |        |          | <b></b> |
|              |              |      |                   |               |              |        |          |         |
|              |              |      |                   |               |              |        |          |         |
|              |              |      |                   |               |              |        |          |         |
|              |              |      |                   |               |              |        |          |         |
|              |              |      |                   |               |              |        |          |         |
|              |              | +-   | [con              | figura        | tionl        | +      |          |         |
|              |              | i    | Filename          | s and         | paths        | i      |          |         |
|              |              | i    | File tra          | nsfer         | proto        | cols į |          |         |
|              |              | 1    | Serial p          | ort se        | tup          |        |          |         |
|              |              |      | Modem and         | d dial        | ing          | - I    |          |         |
|              |              |      | Screen a          | nd key        | board        |        |          |         |
|              |              |      | Save set          | up as         | dfl          |        |          |         |
|              |              | !    | Save set          | up as.        | •            | !      |          |         |
|              |              |      | EXIL<br>Evit from | n Mini        |              |        |          |         |
|              |              | +-   |                   |               |              |        |          |         |
|              |              |      |                   |               |              |        |          |         |
|              |              |      |                   |               |              |        |          |         |
|              |              |      |                   |               |              |        |          | =       |
|              |              |      |                   |               |              |        |          | -       |

( )( )(

#### 5. Maka akan muncul menu seperti berikut:

|              |              |                          |        |      |               |      |   | 15111111 |          |
|--------------|--------------|--------------------------|--------|------|---------------|------|---|----------|----------|
| <u>F</u> ile | <u>E</u> dit | ⊻iew                     | Ţerm   | inal | Ta <u>b</u> s | Help | 1 |          |          |
| Term         | ninal        |                          |        |      |               |      |   | ×        | Terminal |
|              |              |                          |        |      |               |      |   |          |          |
|              |              |                          |        |      |               |      |   |          |          |
|              | +            |                          |        |      |               |      |   |          |          |
|              | A            |                          | serial | Dev  | lce           |      | : | /dev/tt  | cysi l   |
|              | B            | <ul> <li>Lock</li> </ul> | kfile  | Loca | tion          |      | : | /var/lo  | ock      |
|              | C            | - Ca                     | allin  | Prog | ram           |      | : |          | ) I      |
|              | D            | - Cal                    | llout  | Prog | ram           |      | : |          | 1        |
|              | E            | - E                      | Bps/Pa | r/Bi | ts            |      | : | 115200   | 8N1      |
|              | F            | - Hard                   | dware  | Flow | / Cont        | trol | : | Yes      | í        |
|              | j G          | - Soft                   | tware  | Flow | / Cont        | trol | : | No       | i        |
|              | 1            | Chano                    | ne whi | ch s | ettir         | na?  |   |          | 1        |
|              | <u> </u>     |                          |        |      |               | .g   |   |          |          |
|              |              | 1                        | Scree  | n ar | nd key        | boar | d | 1        |          |
|              |              | - i                      | Save   | setu | ip as         | dfl  |   | - i      |          |
|              |              | i                        | Save   | setu | ip as.        |      |   | - i      |          |
|              |              | - î                      | Exit   |      | 34.1038635055 |      |   | - î      |          |
|              |              | - i                      | Exit   | from | n Mini        | LCOM |   |          |          |
|              |              | 4.                       |        |      |               |      |   |          |          |
|              |              |                          |        |      |               |      |   |          |          |
|              |              |                          |        |      |               |      |   |          |          |
|              |              |                          |        |      |               |      |   |          |          |

6. Ganti perangkat serial menjadi /dev/ttyS0 dengan menekan huruf "A", untuk melihat com serial pada port berapa, gunakan perintah :

```
#dmesg|greptty
[ 37.531286] serial8250: ttyS0 at I/O 0x3f8 (irq = 4) is a
16550A
[ 37.531841] 00:0b: ttyS0 at I/O 0x3f8 (irq = 4) is a 16550A
```

7. Masuk pada menu "E" Bps/Par/Bits

| - Serial                      | Current: 384 | 00 8N1   |                  |  |
|-------------------------------|--------------|----------|------------------|--|
| C - Callin P<br>D - Callout P | Speed        | Parity   | Data             |  |
| E - Bps/Par                   | A: 300       | L: None  | S: 5             |  |
| = - Hardware F                | B: 1200      | M: Even  | T: 6             |  |
| G - Software F                | C: 2400      | N: Odd   | U: 7             |  |
|                               | D: 4800      | O: Mark  | V: 8             |  |
| Change whic                   | E: 9600      | P: Space | 1020-1004-00010- |  |
|                               | F: 19200     |          | Stopbits         |  |
| Screen                        | G: 38400     |          | W: 1             |  |
| Save s                        | H: 57600     |          | X: 2             |  |
| Save s                        | I: 115200    | Q: 8-N-1 |                  |  |
| Exit                          | J: 230400    | R: 7-E-1 |                  |  |
| Exit f                        |              |          |                  |  |

8. Ganti nilai "Current 38400 8N1" menjadi "9600 8N1" dengan menekan tombol "E", atur juga Hardware Flow Control dan Software Flow Control menjadi "No".

| - Se      | rial C  | urrent:  | 9600 8N1 |       |        |          |
|-----------|---------|----------|----------|-------|--------|----------|
| I - Lockf | ile L   |          |          |       |        |          |
| :- Cal    | lin P   | Speed    | Pa       | rity  | Da     | ta       |
| - Call    | out P   |          |          |       |        | 55.9 W   |
| - Вр      | s/Par A | : 300    | L:       | None  | 5:     | 5        |
| - Hardw   | are F B | : 1200   | М:       | Even  | Τ:     | 6        |
| - Softw   | are F C | : 2400   | N:       | Odd   | U:     | 7        |
|           | D       | : 4800   | 0:       | Mark  | V:     | 8        |
| Change    | whic E  | : 9600   | P:       | Space |        | recence) |
|           | F       | : 19200  |          |       | Stopb: | its —    |
| s         | creen G | : 38400  |          |       | W:     | 1        |
| 5         | ave s H | : 57600  |          |       | x:     | Z        |
| 9         | ave s I | : 115200 | Q:       | 8-N-1 |        |          |
| E         | xit J   | : 230400 | R:       | 7-E-1 |        |          |
|           | xit f   |          |          |       |        |          |

9. Tekan Enter untuk kembali ke menu awal 10. Pilih "Exit" untuk memulai komunikasi

|              |              |                                                 |                                                                                                    |                                                                            |                                                         | Termin                              | al 🗕 🗌   | ) X |
|--------------|--------------|-------------------------------------------------|----------------------------------------------------------------------------------------------------|----------------------------------------------------------------------------|---------------------------------------------------------|-------------------------------------|----------|-----|
| <u>F</u> ile | <u>E</u> dit | ⊻iew                                            | Terminal                                                                                                    | Ta <u>b</u> s                                                              | <u>H</u> elp                                            |                                     |          |     |
| Term         | ninal        |                                                 |                                                                                                    |                                                                            |                                                         | x                                   | Terminal | x   |
|              |              | + -<br> <br> <br> <br> <br> <br> <br> <br> <br> | [con<br>Filenames<br>File tran<br>Serial po<br>Modem and<br>Save setu<br>Save setu<br>Save setu<br>Exit fron | figura<br>s and<br>hsfer<br>ort se<br>d dial<br>nd key<br>up as.<br>m Mini | ation]<br>paths<br>proto<br>tup<br>ing<br>rboard<br>dfl | +<br>cols  <br> <br> <br> <br> <br> |          |     |
|              |              |                                                 |                                                                                                    |                                                                            |                                                         |                                     |          | •   |

11. Minicom melakukan "Initialisasi"

|     |                |      |          |               | Terminal                                   |   |
|-----|----------------|------|----------|---------------|--------------------------------------------|---|
| Eil | e <u>E</u> dit | ⊻iew | Terminal | Ta <u>b</u> s | s <u>H</u> elp                             |   |
| Ter | minal          |      |          |               | × Terminal                                 | × |
|     |                |      |          |               | +<br>   <br>  Initializing Modem  <br>  ++ |   |
|     |                |      |          |               |                                            | - |

12. Melakukan komunikasi ke perangkat switch atau router.